## How to sign up to Bromcom MyChildAtSchool

- 1. Go to https://www.mychildatschool.com/MCAS/MCSParentLogin
- 2. You will see this screen. Click on Reset Password.

|                    | chool.com                         |  |
|--------------------|-----------------------------------|--|
| Parent             | Login ———                         |  |
| Email              |                                   |  |
| Password           |                                   |  |
| Remember Email Add | ress<br>Reset Password<br>Sign Up |  |
| Lo                 | gin                               |  |
| v5.2024.9173.30727 | Powered by <b>Bromcom</b>         |  |

- 3. You will be asked to enter your email address, which must match the email address that is registered with the school.
- 4. You will then receive an email saying that a request for a password reset has been received. This will enable you create your password, which must contain:
  - 8 or more characters
  - 1 uppercase character
  - 1 numeric character
  - 1 special character
  - 1 lowercase character
- 5. Once you have set your password, you will receive a second email, confirming that your password has been changed.
- 6. Now return to the log in screen at <a href="https://www.mychildatschool.com/MCAS/MCSParentLogin">https://www.mychildatschool.com/MCAS/MCSParentLogin</a>. You will be able to log in using your email address and the password that you have created.